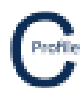

The new field codes for picking up ground stays and aerial stays in the field are

### Ground Stays = %GS

### Aerial Stays = %AS

For a ground stay, take a reading to the point where the stay meets the ground and use the code **%GS** in the comments.

For an aerial stay, take a reading at the bollard and use the code **%AS** in the comments.

# Ground & Aerial Stay Attachment Heights on Pole = %SA

This code is used to pick up the height of the stay wire on the pole. The same code is used to pick up the height of the stay wire on the bollard.

If there is more than 1 stay on a pole then use a "/" with each stay code so that the program knows how to connect the points in the model.

The "/" indicates that there is more than one stay on the pole. The number after the "/" indicates which stay number it is. E.g., "%GS/2" refers to the 2<sup>nd</sup> stay on the pole and will be attached to the code "SA10.1/2" at a height of 10.1m

**Examples** 

One Ground Stay %GS %SA10.1 **One Aerial Stay** %AS7.5 %SA8.75 **Two Ground Stays** %GS/1 %GS/2 %SA10.0/1 %SA10.1/2 Two Aerial Stays %AS8.5/1 %AS8.0/2 %SA9.5/1 %SA9.2/2 One Ground Stay & One Aerial Stay %GS/1 %AS9.0/2 %SA8.5/1 %SA9.3/2

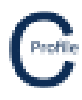

Aerial Stay with Bollard/Stub Pole Stay

%AS7.75 with %SA8.2

%SA9.00

%GS

### Walkthrough

- 1. Open COLDNet Profile and create a new file
- 2. Select Terrain Data>Import CSV/TXT File from GPS

| COLDNet Profile Version: 1.0.1 Licence      | ed to: File: C:\Users\Kieren Hatchman\De | sktop\Kieren Hatchm | an\CATAN\COLDProfile\Files\Fiel | dCodesForGroundAndAerialSta | ys.COLDProfile               |                                  |                                  |              | – a ×                         |
|---------------------------------------------|------------------------------------------|---------------------|---------------------------------|-----------------------------|------------------------------|----------------------------------|----------------------------------|--------------|-------------------------------|
| File Design Parameters & Libraries          | Terrain Data Profiles Conducto           | rs Tables Tool      | ls Feature Codes Reports        | Clone Design Plots Exp      | ort Undo Clear Undo/Redo Lis | ts Job History Add Offline Point | Add Terrain Point Cross-Sections | 3D View COGO | Guide Information Calculators |
| Current Design                              | Import CSV/TXT File from GPS             |                     |                                 |                             |                              |                                  |                                  |              |                               |
| - Current Orangii                           | Import CSV/TXT File from Lidar           |                     |                                 |                             |                              |                                  |                                  |              |                               |
|                                             | Langest Million Courses File             |                     |                                 |                             |                              |                                  |                                  |              |                               |
| View                                        | Import Nikon Survey File                 |                     |                                 |                             |                              |                                  |                                  |              |                               |
| Ground Points                               | Import Sokkia Survey File                |                     |                                 |                             |                              |                                  |                                  |              |                               |
| Points                                      | View/Edit Total Station/Theodolite       | Data                |                                 |                             |                              |                                  |                                  |              |                               |
| Comments                                    | Import Simple CSV (Range Finder          | Format)             |                                 |                             |                              |                                  |                                  |              |                               |
| Point Numbers                               | View/Edit Rangefinder Data               |                     |                                 |                             |                              |                                  |                                  |              |                               |
| Poles                                       | Course Earth & Marth                     |                     |                                 |                             |                              |                                  |                                  |              |                               |
| Sequence Numbers                            | Swap cast & North                        |                     |                                 |                             |                              |                                  |                                  |              |                               |
| Asset Numbers                               | Add Simple Profile                       |                     |                                 |                             |                              |                                  |                                  |              |                               |
| Details                                     |                                          |                     |                                 |                             |                              |                                  |                                  |              |                               |
| Conductors                                  |                                          |                     |                                 |                             |                              |                                  |                                  |              |                               |
| Wires                                       |                                          |                     |                                 |                             |                              |                                  |                                  |              |                               |
| Biowout                                     |                                          |                     |                                 |                             |                              |                                  |                                  |              |                               |
|                                             |                                          |                     |                                 |                             |                              |                                  |                                  |              |                               |
| Measure                                     |                                          |                     |                                 |                             |                              |                                  |                                  |              |                               |
| Show Triangles                              |                                          |                     |                                 |                             |                              |                                  |                                  |              |                               |
| Find                                        |                                          |                     |                                 |                             |                              |                                  |                                  |              |                               |
| Point Management                            |                                          |                     |                                 |                             |                              |                                  |                                  |              |                               |
| Mouse Locked                                |                                          |                     |                                 |                             |                              |                                  |                                  |              |                               |
| Colorise Ground Points                      |                                          |                     |                                 |                             |                              |                                  |                                  |              |                               |
| Fill Triangles                              |                                          |                     |                                 |                             |                              |                                  |                                  |              |                               |
| Show Point Indices                          |                                          |                     |                                 |                             |                              |                                  |                                  |              |                               |
|                                             |                                          |                     |                                 |                             |                              |                                  |                                  |              |                               |
| X: 0.000 Y: 0.000 What do 1 do <sup>2</sup> | Save at:                                 |                     |                                 |                             |                              |                                  |                                  |              |                               |

- 3. Download and open the file FieldCodesForGroundAndAerailStays.csv
- 4. Select East, North & Level for the column headings followed by the option Import Data

| COLDNet Design CSV/TXT File I                        | mporter (East & No | orth)           |                          |                |                    |                 |                 |           |   | - |            |
|------------------------------------------------------|--------------------|-----------------|--------------------------|----------------|--------------------|-----------------|-----------------|-----------|---|---|------------|
| Cancel Save as Import Temp                           | late               |                 |                          |                |                    |                 |                 |           |   |   | Import Dat |
|                                                      |                    |                 |                          |                |                    |                 |                 |           |   |   |            |
|                                                      |                    | n Hatchman\Desk |                          | an\CATAN\CATAN | \TrainingFiles\Fie | dCodesForGround | AndAerialStays. |           |   |   |            |
| Lond Tenned Tennelste                                |                    |                 |                          |                |                    |                 |                 |           |   |   |            |
| Load Import Template                                 |                    |                 |                          |                |                    |                 |                 |           |   |   |            |
| Uncheck the box above<br>the column if it should not |                    |                 |                          |                |                    |                 |                 |           |   |   |            |
| be imported:                                         |                    |                 |                          |                |                    |                 |                 |           |   |   |            |
|                                                      |                    |                 |                          |                |                    |                 |                 |           |   |   |            |
| the column.                                          |                    | East N          | 🗸 <mark>North</mark> 🗸 🗸 | Level ~        | ~                  | ~               | ~               | ~         | ~ |   |            |
| Uncheck any rows that                                |                    | 7349347.695     | 332034.317               | 10.825         | %GS                |                 |                 |           |   |   | ^          |
| These would normally be                              |                    | 7349354.587     | 332031.319               | 10.917         | %PO4137255         | %YT11.100       | %YT10.200       | %SA10.100 |   |   |            |
| rows containing header<br>information.               |                    | 7349363.656     | 332027.295               | 11.627         |                    |                 |                 |           |   |   |            |
|                                                      |                    | 7349372.558     | 332023.012               | 12.127         | %YC8.65            |                 |                 |           |   |   |            |
|                                                      |                    | 7349372.864     | 332022.837               | 12.105         | %YC5.95            |                 |                 |           |   |   |            |
|                                                      |                    | 7349383.263     | 332019.942               | 11.777         | %RD                | Bitumen         |                 |           |   |   |            |
|                                                      |                    | 7349397.677     | 332013.826               | 12.278         | %PO4137248         | %YT10.600       | %YT8.350        | %SA9.00   |   |   |            |
|                                                      |                    | 7349396.997     | 332005.6                 | 12.015         | %AS7.75            | %SA8.2          |                 |           |   |   |            |
|                                                      |                    | 7349396.743     | 332001.534               | 12.002         | %GS                |                 |                 |           |   |   |            |
|                                                      |                    | 7349404.706     | 332016.133               | 11.838         |                    |                 |                 |           |   |   |            |
|                                                      |                    | 7349411.646     | 332018.922               | 10.886         |                    |                 |                 |           |   |   |            |
|                                                      |                    | 7349416.446     | 332020.503               | 10.506         | %YC9.35            |                 |                 |           |   |   |            |
|                                                      |                    | 7349416.465     | 332020.25                | 10.55          | %YC7.05            |                 |                 |           |   |   |            |
|                                                      |                    | 7349425.343     | 332024.027               | 9.691          |                    |                 |                 |           |   |   |            |
|                                                      |                    | 7349440.564     | 332029.197               | 8.709          | %PO45137258        | %YA10.500       | %YA9.200        |           |   |   |            |
|                                                      |                    | 7349451.617     | 332033.816               | 8.012          |                    |                 |                 |           |   |   | ×          |
| Load Feature Code File                               |                    |                 |                          |                |                    |                 |                 |           |   |   |            |
|                                                      |                    |                 |                          |                |                    |                 |                 |           |   |   |            |

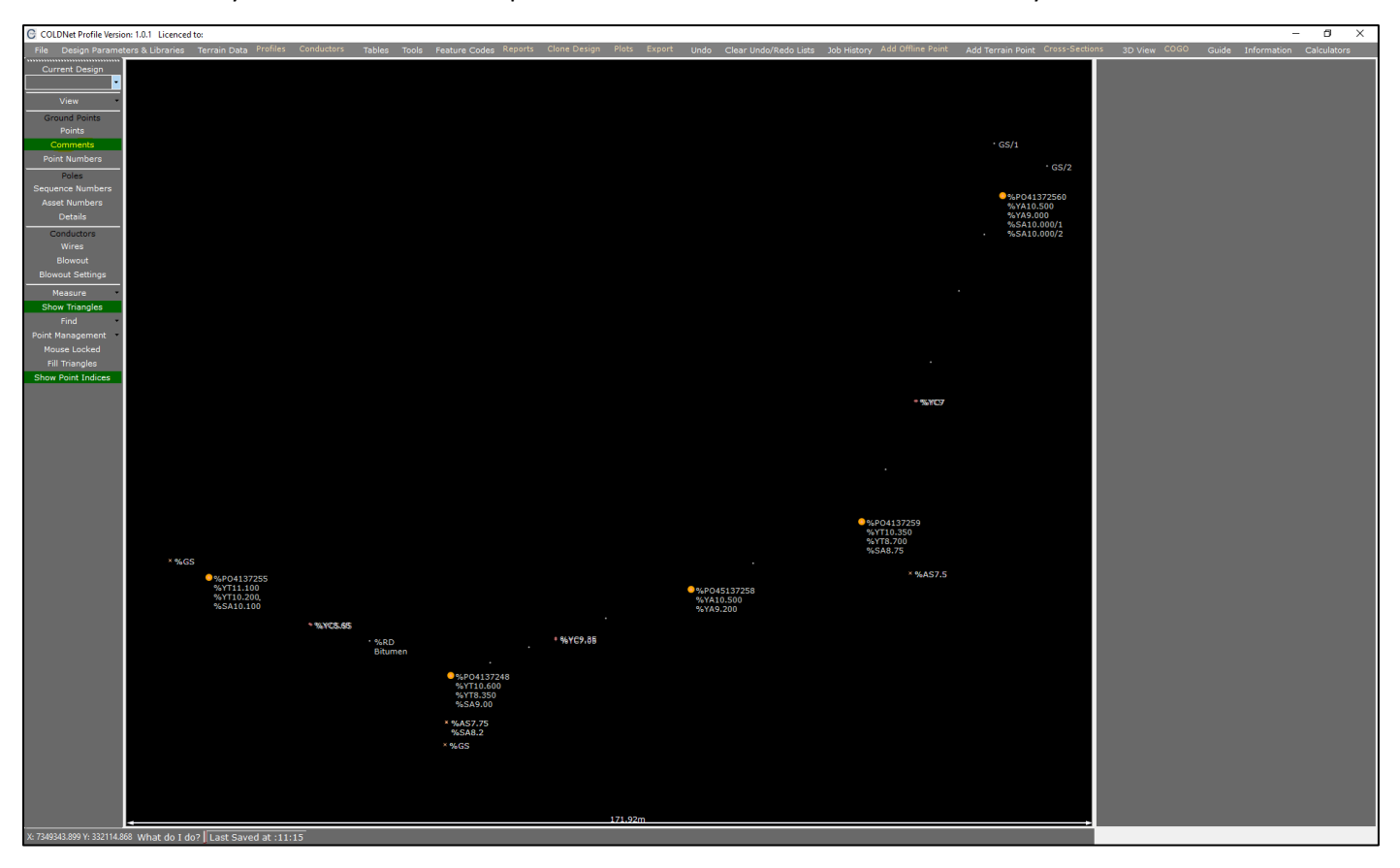

5. The survey data will have been imported. Turn on **Comments** to view the survey data comments

- 6. Next, we are going to create our centreline (profile)
- 7. Select Tools>Show Create Profile Menu

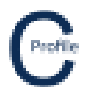

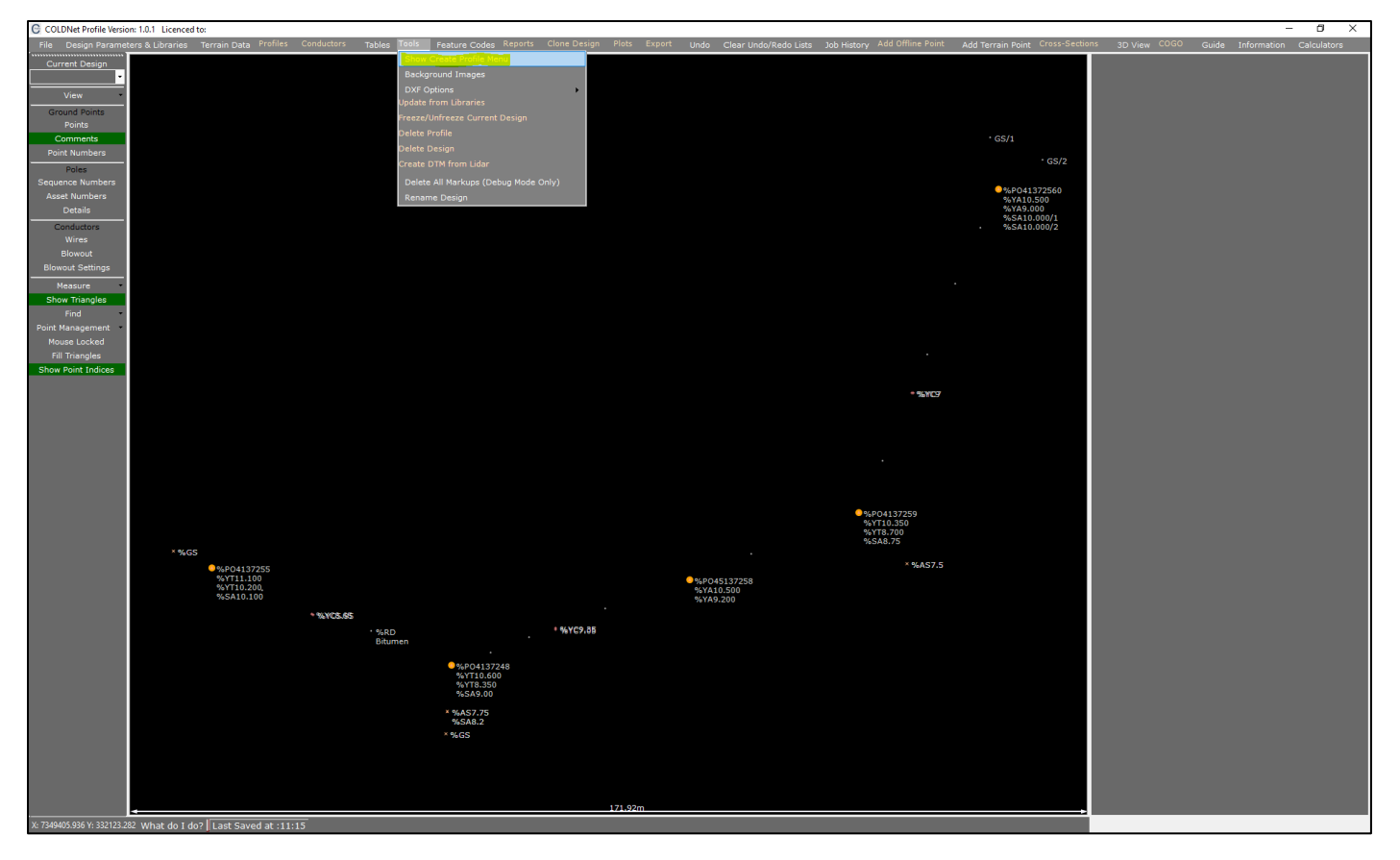

8. Select **Deviation Point** and left-mouse click on the first pole (%PO4137255)

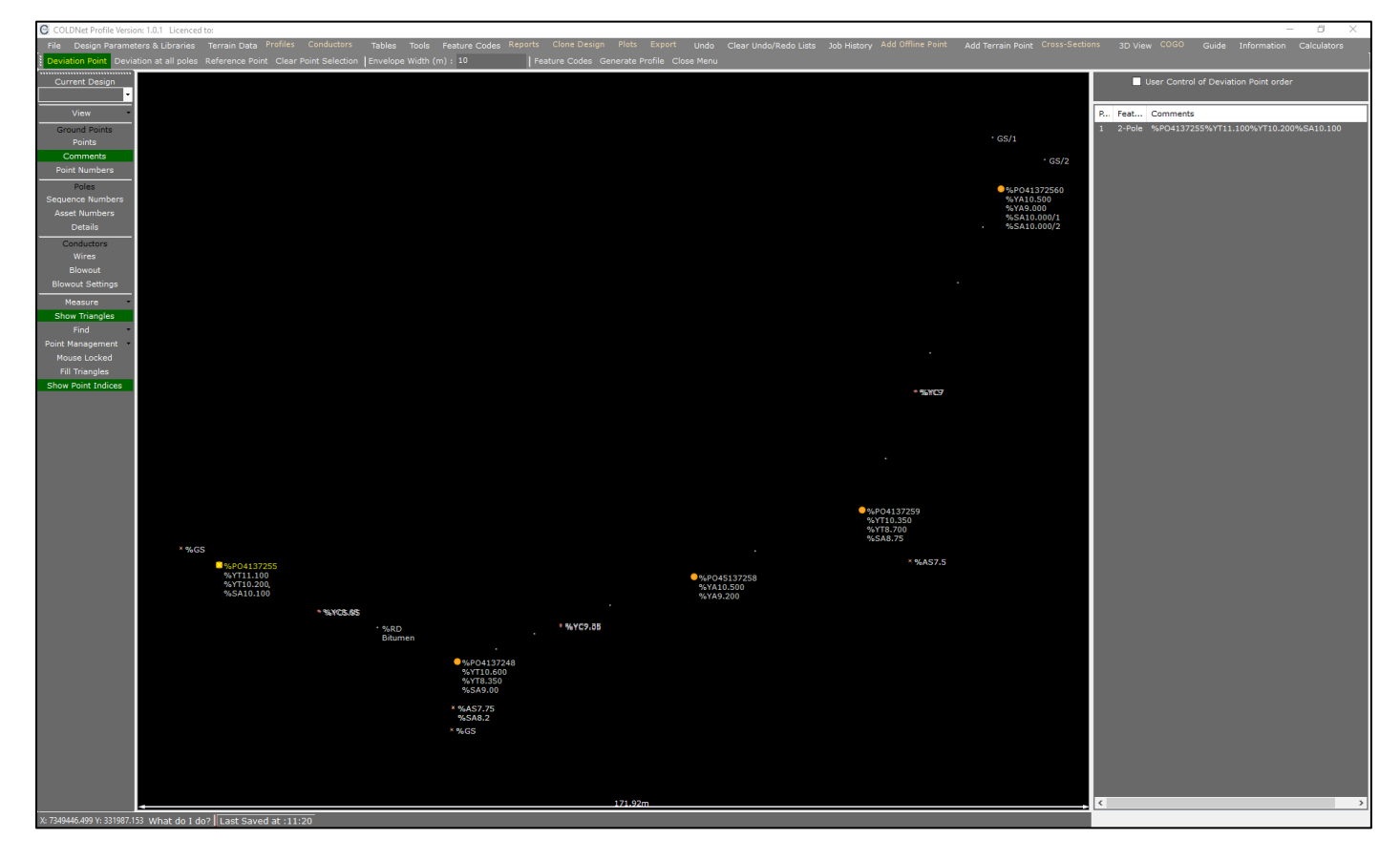

9. Select Deviation at all poles

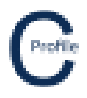

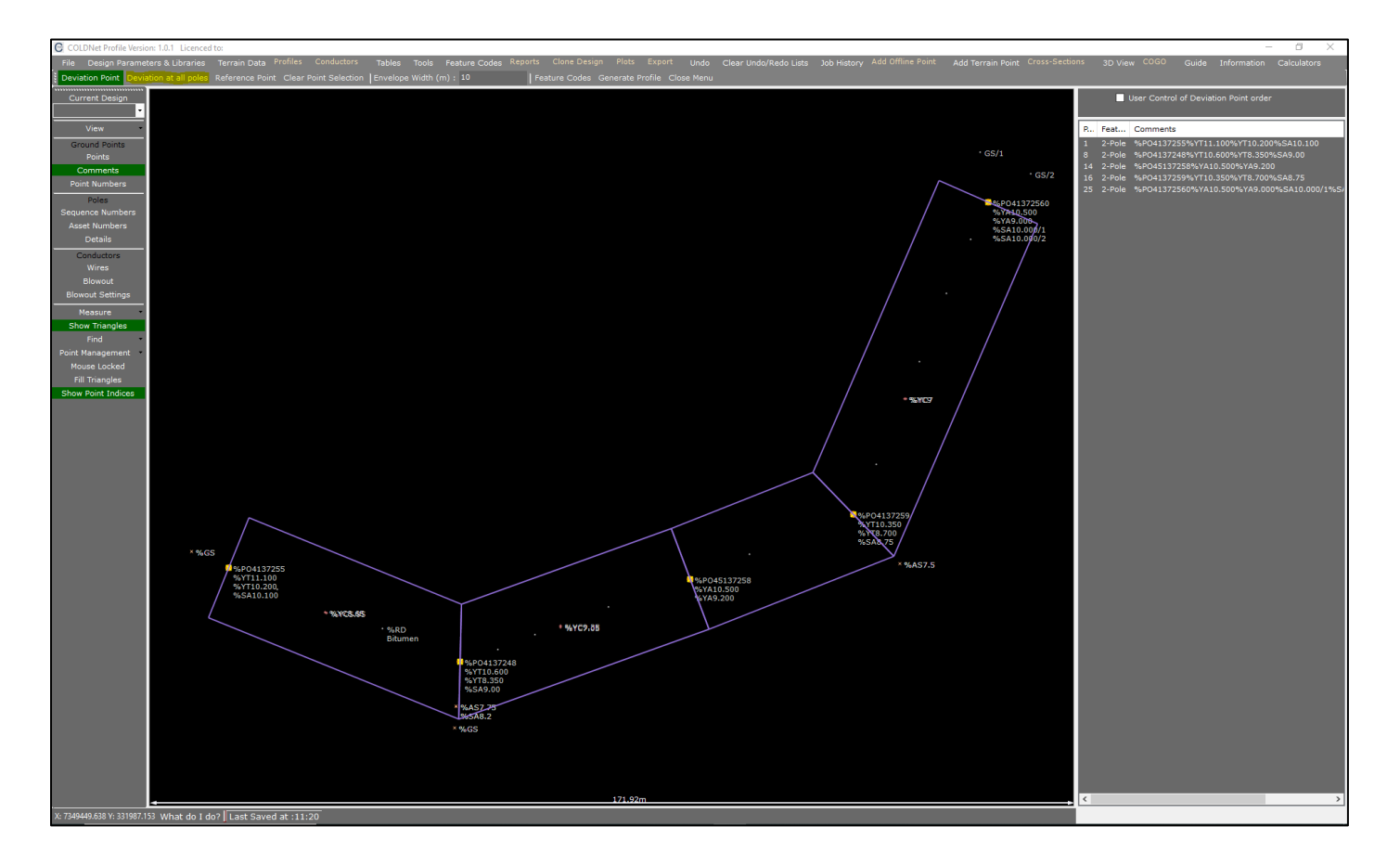

10. Select Generate Profile>Create Profile

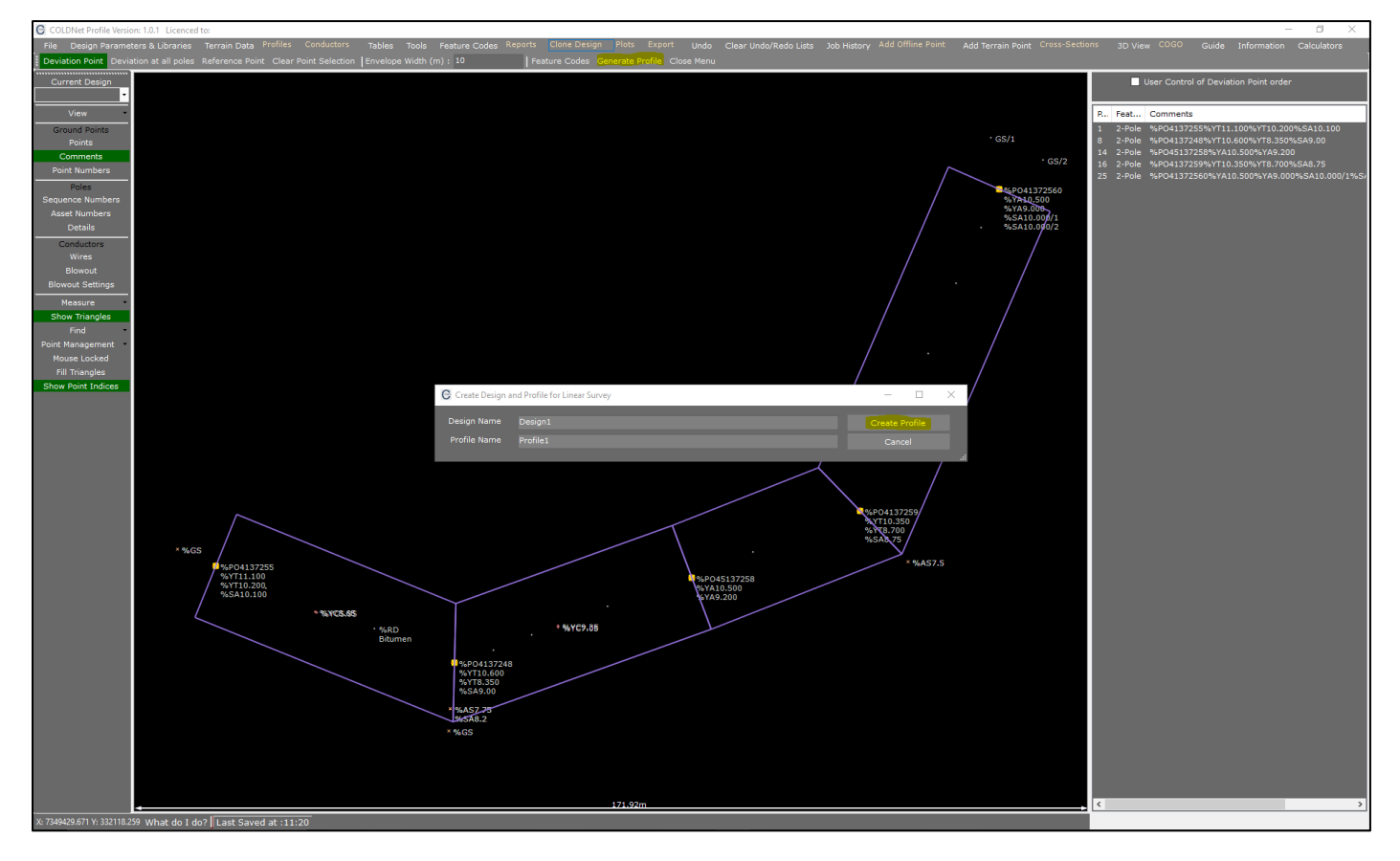

# 11. Select Profiles

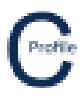

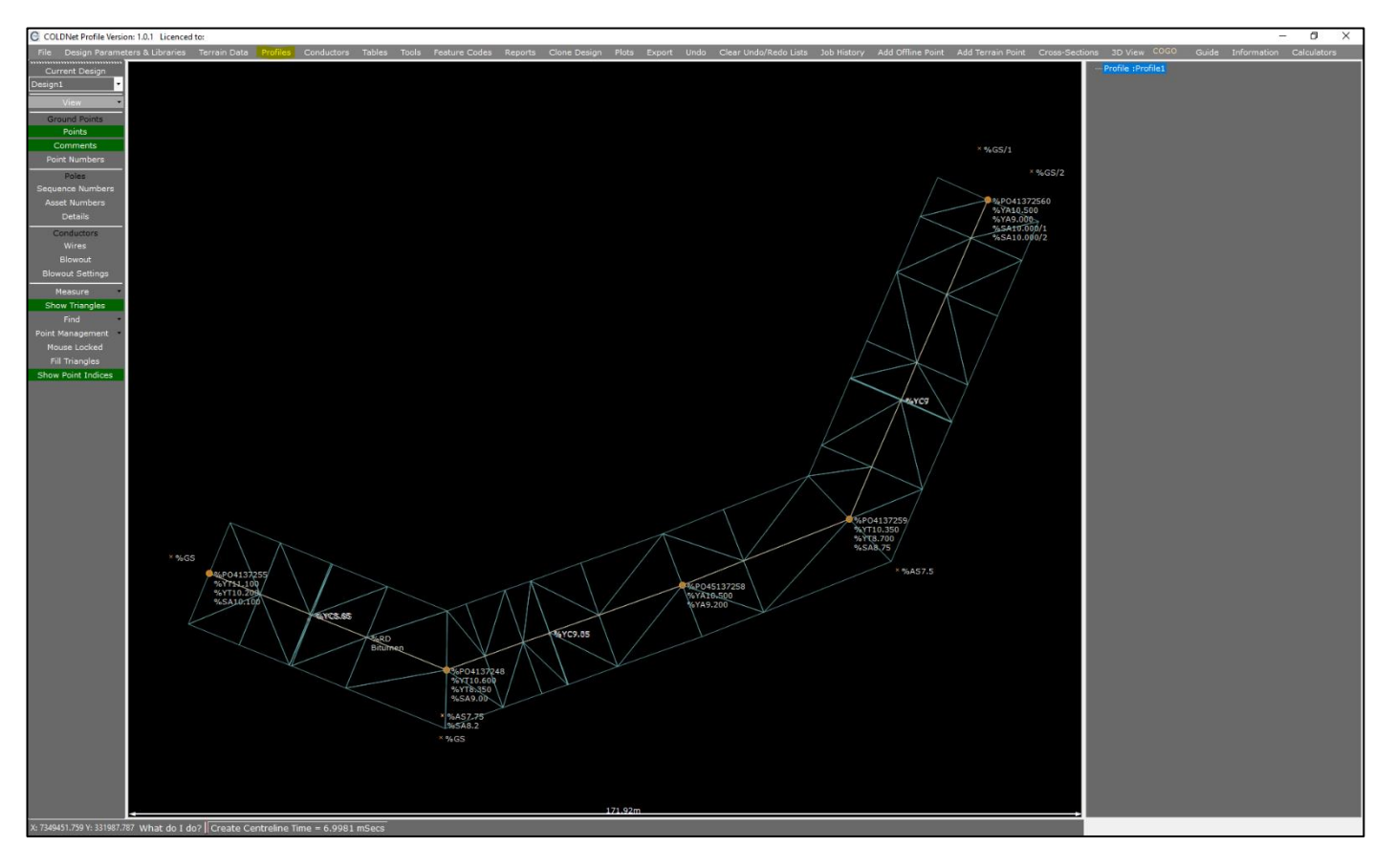

12. Add a conductor to our design so that we can place our default poles. Select **Conductors** and enter the conductor properties followed by the **Save** option

| 🚱 Profile: Profile1                 |                                      |                    |                                                                                                    |                                                                                                    |                                        |                         |                         |                            |                 |                |                      | – 0 ×        |
|-------------------------------------|--------------------------------------|--------------------|----------------------------------------------------------------------------------------------------|----------------------------------------------------------------------------------------------------|----------------------------------------|-------------------------|-------------------------|----------------------------|-----------------|----------------|----------------------|--------------|
| File Design Design1                 | <ul> <li>Profile Profile1</li> </ul> | Circuits           | Conductors Place Default Poles on Pr                                                                | ofile Plots Undo - Noth                                                                                                    | ning to undo Clear                     | Undo List Tables        | Print Options Tools     | Reports Close              |                 |                |                      |              |
|                                     |                                      |                    | Circuits & Crossarms Simple Poi                                                                     | nt Loads Complex Point Lo                                                                                                    | ads Pole Plant E                       | ases & Logs Grou        | nd Stays Aerial Stays I | mages                      |                 |                |                      |              |
| Chainage (m): 0.000                 |                                      |                    | 🗑 Show Kingbolt Data 🔲 Show Wire Detail Insulator Type 💛 Construction Type 💙 Insulation Upgrade 🗸 🗸 |                                                                                                    |                                        |                         |                         |                            |                 |                |                      |              |
| Asset No: 4137255                   |                                      | •                  | Profile Circuit Attachment                                                                          | Profile Circuit Attachment Conductor to Everyday, Crossarm Part Crossarm Kingbolt Kingbolt Convect Vice Convect Vice Conve |                                        |                         |                         |                            |                 |                | Dropdown Comment     | Brackets     |
| Group:                              | Measured<br>Strength (kN):           |                    | I I I I I I I I I I I I I I I I I I I                                                               | T Next Strain Pole   Load (                                                                                                    | %CBC)   G100                           |                         | TNO. T Angle (-)        | Theight Locked Theight (m) | T Height Locked | I wire (iii) I |                      |              |
| Length:                             |                                      |                    |                                                                                                    |                                                                                                    |                                        |                         |                         |                            |                 |                |                      |              |
|                                     |                                      |                    |                                                                                                    |                                                                                                    |                                        |                         |                         |                            |                 |                |                      |              |
| Foundation                          |                                      |                    |                                                                                                    |                                                                                                    |                                        |                         |                         |                            |                 |                |                      |              |
| Setting Depth (m):                  | 0.00 · · · · · · · · ·               | Jse                |                                                                                                    |                                                                                                    |                                        |                         |                         |                            |                 |                |                      |              |
| Stabilised Backfill:                | Profile: Profile1                    |                    |                                                                                                    |                                                                                                    |                                        |                         |                         |                            | -               |                |                      |              |
| Width Below Ground (mm):            | Conductor Properties                 | Cancel             |                                                                                                    |                                                                                                    |                                        |                         |                         |                            |                 | Save           |                      |              |
| Soil Type:                          | Voltage                              | Conductor<br>Group |                                                                                                    | Everyday<br>Load<br>(%CBL)                                                                                                    | No. Max.<br>of Temperati<br>Wires (°C) | re Temperature<br>( °C) |                         |                            |                 |                | s by Pole Defects by | Type Markups |
| Soil Passive Resistance<br>(kPa/m); | D 11                                 | Standard           | Libra : AAC 1350 7/3.00 Libra                                                                       | 12                                                                                                    | 3                                      | 50 0                    |                         |                            |                 |                |                      |              |
|                                     | •                                    |                    |                                                                                                    |                                                                                                    |                                        |                         |                         |                            |                 |                |                      |              |
| Pole Comments                       | _                                    |                    |                                                                                                    |                                                                                                    |                                        |                         |                         |                            |                 |                |                      |              |
|                                     | ^                                    |                    |                                                                                                    |                                                                                                    |                                        |                         |                         |                            |                 |                |                      |              |
|                                     |                                      |                    |                                                                                                    |                                                                                                    |                                        |                         |                         |                            |                 |                |                      |              |
|                                     |                                      |                    |                                                                                                    |                                                                                                    |                                        |                         |                         |                            |                 |                |                      |              |
|                                     | × .                                  |                    |                                                                                                    |                                                                                                    |                                        |                         |                         |                            |                 |                |                      |              |
| Mid Spa                             | in k Fac                             |                    |                                                                                                    |                                                                                                    |                                        |                         |                         |                            |                 |                |                      |              |

13. Select **Place Default Poles on Profile** and enter the default pole properties followed by the option to **Place Poles**. It is at this point that any ground and aerial stays attached to poles in this profile get automatically generated from their field codes.

By default, the previous ground and aerial stay that has been used by the designer will be used as the default option when processing the stay field codes. If it is the users first time using the software it will automatically use the first stay in the library as the default and the first pole and conductor in their respective libraries for the default aerial stay.

If no stay attachment heights have been provided (%SA codes), the ground stays will have assumed to be at an angle of 45° to the ground. The aerial stays will be attached at the pole at the same height as the bollard/stub pole.

|             | C Place Default Poles on Profile: Profile1 | - |       | ×     |                           |
|-------------|--------------------------------------------|---|-------|-------|---------------------------|
| CATAN Pty l | Cancel                                     |   | Place | Poles |                           |
|             | Pole Group : Wood                          |   |       | ŀ     |                           |
|             | Length Description : 12.5 m                |   |       |       | Page <b>6</b> of <b>7</b> |
|             | Strength Description : 5 kN                |   |       |       |                           |
|             |                                            |   |       |       |                           |

hofik A

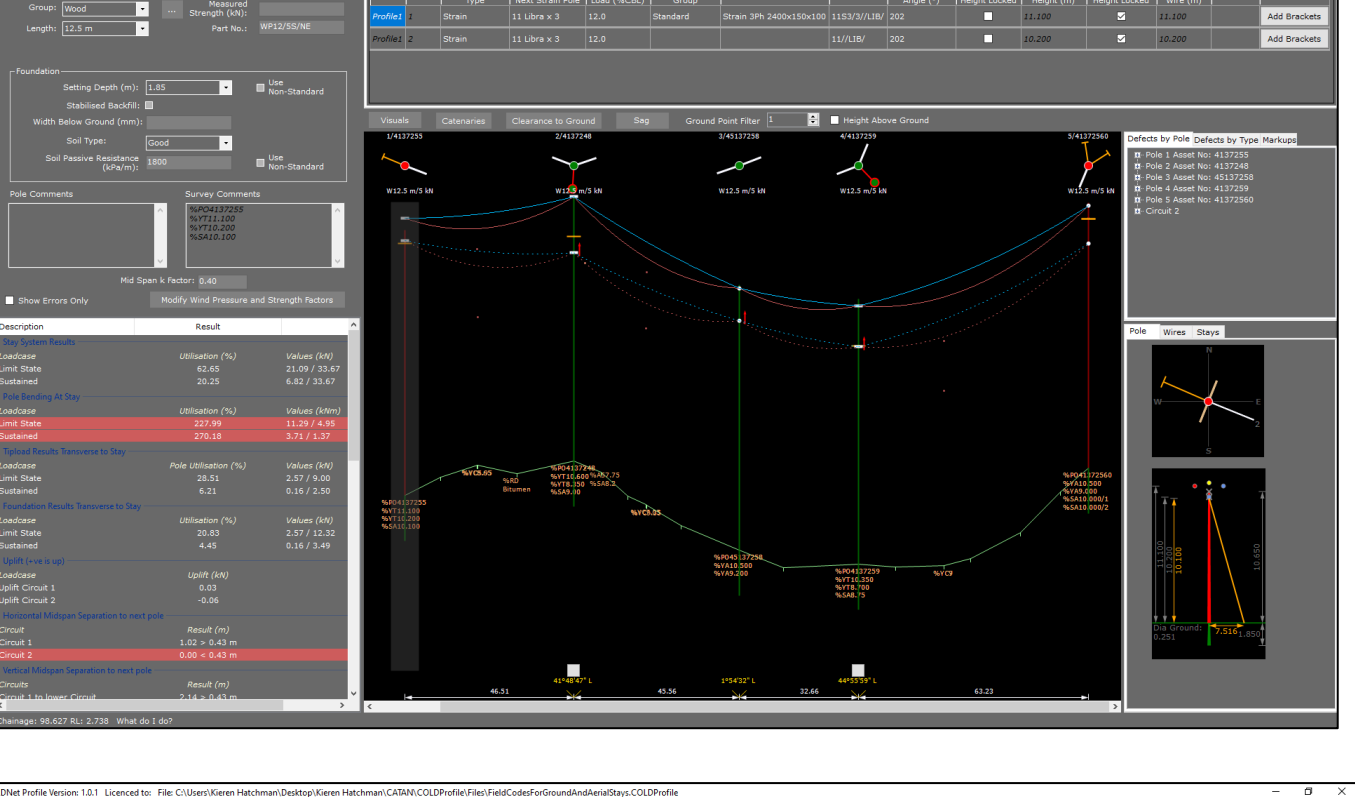

olt Kingbolt Lowes icked Height (m) Height (

Wire Lowest ocked Wire (m)

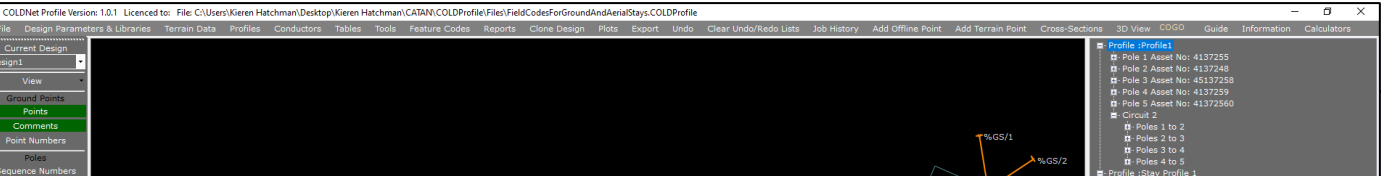